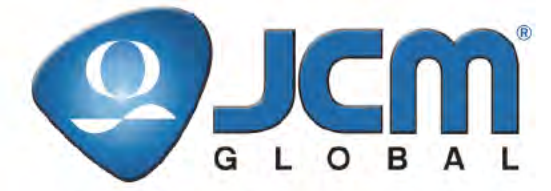

# JCM Products Quick Reference Guide

# iVIZION<sup>®</sup> Units

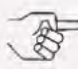

NOTE: Due to advancements in related industry technologies and future product development, the information in this guide is subject to change without notice.

For more information about product set-up, use, testing procedures and troubleshooting methods, please contact the Technical Support Division of Customer Service via the email addresses listed below:

> Americas support@jcmglobal.com

Europe, UK, Africa, Russia & Middle East support@jcmglobal.eu

Asia & Oceania asiapactechsupport@jcmglobal.com

> © 2013, JCM Global, Corporation Part No. 960-000160R Rev. 2

# iVIZION® Units QUICK REFERENCE TROUBLESHOOTING GUIDE

The operating condition of the iVIZION<sup>®</sup> is indicated by its Front Panel multi-color Status LED indicators. Refer to the Table 1 LED Error Code condition listing for the iVIZION<sup>®</sup> Error Status being indicated.

| Symptom                   | Power<br>LED | Status<br>LED     | Cause and Solution                                     |
|---------------------------|--------------|-------------------|--------------------------------------------------------|
| Normal Condition          | ON           | OFF               | The iVIZION is Operating<br>Correctly                  |
| Initializing              | ON           | Blue Flashes      | The iVIZION is Initializing                            |
| Downloading               | ON           | Lit Red           |                                                        |
| Downloading               | UN           | Lit Green         | The MIZION IS DOwnloading                              |
| Near Full<br>Detection    | ON           | Lit Yellow        | A Nearly Full Cash Box condition                       |
| Test Mode                 | ON           | Lit Blue          | The iVIZION is in "Performance<br>Test" Mode           |
| Error Condition           | ON           | Red Flashes       | Indicates an Error condition<br>(see Table 5)          |
| Banknote Jam              | ON           | Yellow<br>Flashes | Indicates a Jammed Banknote<br>(see Table 6)           |
| Reject Condition          | ON           | Green<br>Flashes  | Indicates a Banknote Reject<br>condition (see Table 7) |
| ICB Error                 | ON           | Blue Flashes      | Indicates a ICB Error condition (see Table 8)          |
| iVIZION is not<br>working | OFF          | OFF               | Power is not being supplied                            |

#### Table 1 iVIZION LED Error Codes

© 2013, JCM Global, Corporation

Part No. 960-000160R\_Rev. 2

# JCM TOOL SUITE

Access to programming applications supporting the iVIZION<sup>®</sup> is accomplished via the JCM Tool Suite Program. The JCM Tool Suite is a Windows<sup>®</sup> based PC application. Refer to the "JCM Tool Suite<sup>TM</sup> Software Installation Guide (JCM Part No. 960-100923R) for further information.

| iVIZION Mode     | Application       | Purpose                                                                                              |
|------------------|-------------------|----------------------------------------------------------------------------------------------------|
|                  | Download          | Updating Software                                                                                    |
| Operational Mode | Statistics        | Historical Information<br>Bill Acceptance<br>Fault Details<br>Acceptable Banknotes                   |
|                  | Utility           | Image View<br>Enables ICB Setup (with PC)                                                            |
|                  | Sensor Adjustment | Use to Initially Calibrate the<br>Sensors                                                            |
| Diagnostic Mode  | Performance Test  | Functional Tests of the Motors,<br>Stacker, Sensors & Switches.<br>Enables ICB Setup (with Tickets). |

| Table 2 JCM | <b>Tool Suite</b> | Application | <b>Functions</b> |
|-------------|-------------------|-------------|------------------|
|             |                   |             |                  |

The JCM Tool Suite is used when the iVIZION<sup>®</sup> is connected to a PC using a Male A to mini-Male B USB Cable.

3

On the iVIZION<sup>®</sup>, the mini-USB Connector is located above the **GREEN** Power LED.

# iVIZION® Units OPERATIONAL MODE FUNCTIONS

#### DOWNLOADING SOFTWARE

Select "Download Mode" to update the iVIZION's Software and proceed as follows:

- 1. Open the JCM Tool Suite Application.
- 2. Connect the iVIZION<sup>®</sup> Unit to the PC using a USB Cable.
- 3. Use the "Service Mode" pull-down Menu Arrow to select "Download" from the list.
- On the "JCM Downloader" Screen, use "Browse" to locate and select the appropriate download File for the iVIZION<sup>®</sup> Unit.
- 5. Verify that the iVIZION<sup>®</sup> Unit is connected to the downloading PC.
- 6. Mouse-click on the "Download" Check-box.
- 7. Download progress is shown by a progress Barograph and a percentage complete indication located above the Graph.
- 8. Verify that the download indicates "Download Success" at 100% completion.
- 9. The Download is now complete. Disconnect all Cables, and reset the iVIZION<sup>®</sup> Unit to an normal operating status.

# STATISTICS FUNCTION

Select the "Statistics" Tab to view the iVIZION<sup>®</sup> Unit's performance and Banknote acceptance history. To view the current Statistics, perform the following steps:

- 1. Open the JCM Tool Suite Application.
- 2. Connect the iVIZION<sup>®</sup> Unit to the PC using a USB Cable.
- 3. Use the "Service Mode" pull-down Menu Arrow to select "Statistics" from the list.
- 4. Mouse-click on the "Read" Screen Button to read the information from the iVIZION<sup>®</sup> Unit's Memory.
- Various information is accessed by selecting a Tab located at the top of the Screen and using the pull-down Menu Arrows on each Screen accessed.

© 2013, JCM Global, Corporation

4

Г

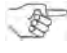

NOTE: Refer to the "JCM AccLoad™ Software Installation Guide" (JCM Part No. 960-100918R) for details on the Statistical information being displayed.

## UTILITY FUNCTION

Select the "Utility Function" Tab to view an image of the last Banknote or Ticket accepted into the iVIZION<sup>®</sup> Unit or to Activate/ Deactivate ICB or change the ICB Settings. To view the Image, perform the following steps:

- 1. Open the JCM Tool Suite Application.
- 2. Connect the iVIZION<sup>®</sup> Unit to the PC using a USB Cable.
- 3. Use the "Service Mode" pull-down Menu Arrow to select "Utility" from the list.
- 4. Mouse-click on "1) CIS IMAGE" Selection.
  - a. Mouse-click on the "Read" Screen Button and the front and back sides of the Banknote or Ticket will appear.

To change to the ICB Setup follow these steps:

- 1. Open the JCM Tool Suite Application.
- 2. Connect the iVIZION<sup>®</sup> Unit to the PC using a USB Cable.
- 3. Use the "Service Mode" pull-down Menu Arrow to select "Utility" from the list.
- 4. Mouse-click on "2) ICB SETTING" Selection.
  - a. Mouse-click on Enable/Disable Screen Buttons to activate or disable the ICB capabilities.
  - b. Enter a Machine or Asset Number into the "Set M/C" Text Field to assign an ICB Machine/Asset Number to the iVIZION<sup>®</sup> Unit.
  - c. Mouse-click on the "Get M/C" Screen Button to read the current Asset/Machine Number from the iVIZION<sup>®</sup> Unit.
- 5. To inhibit ICB Information from being sent to the Cash Box, Mouse-click on the "Inhibit" Screen Button.

### **ENTERING DIAGNOSTIC MODE**

Diagnostic Mode is activated by turning Switch #8 on DIP Switch Block #1 **ON**, and applying Power on the iVIZION<sup>®</sup> Unit. The Status LED will light steady **BLUE** Color indicating that the iVIZION<sup>®</sup> Unit is in Diagnostic Mode.

#### SENSOR ADJUSTMENT

Sensors will only need to be calibrated at the end of production or if the Sensors or Processors (CPUs) have been replaced. Refer to Section 6 of the "iVIZION® Operation and Maintenance Manual" (JCM Part No. 960-100929R) for complete Calibration instructions.

#### PERFORMANCE TESTING

The iVIZION<sup>®</sup> is tested by using the Performance Test Functions included in the JCM Tool Suite Application. Refer to the "JCM Tool Suite<sup>™</sup> Software Installation Guide" (JCM Part No. 960-100923R) for detailed information concerning the Tests listed in Table 3.

| Test               | Test                         | Test Purpose                                                   | Status L         | ED Color                                                 |  |
|--------------------|------------------------------|----------------------------------------------------------------|------------------|----------------------------------------------------------|--|
| No.                | ltem                         | lest l'dipose                                                  | Good             | Error                                                    |  |
| 1                  | Motor<br>Forward<br>Rotation | Tests the Transport<br>Motor's Banknote<br>insertion direction | Yellow Flash     | Yellow Lit Steady                                        |  |
| 2                  | Motor<br>Reverse<br>Rotation | Test of Transport<br>Motor's Banknote<br>return direction      | Yellow Flash     | Yellow Lit Steady                                        |  |
| 3                  | Stacker<br>Motor             | Tests the Stacking<br>Mechanism Function                       | Yellow Flash     | Yellow Lit Steady                                        |  |
| 4                  | Cycle Test                   | Performs a Full<br>Transport and Stacker<br>Test               | Yellow Flash     | Stops, Returns<br>to Diagnostic<br>Mode<br>(Blue LED ON) |  |
|                    | Status LED                   | Tests the Status LED                                           | Red Lit Steady   |                                                          |  |
| 5 Iest<br>(Display | (Display                     |                                                                | Green Lit Steady | NO LED Light<br>exists                                   |  |
| Check)             |                              |                                                                | Blue Lit Steady  |                                                          |  |

6

| Table | 3 | Performance | Tests |
|-------|---|-------------|-------|
| unic  | • | i chomianoc | 10010 |

© 2013, JCM Global, Corporation

Г

#### Table 3 Performance Tests (Continued)

| Test | Test                               | Test Purnose                                                              | Status L                 | ED Color                              |  |
|------|------------------------------------|---------------------------------------------------------------------------|--------------------------|---------------------------------------|--|
| No.  | Item                               |                                                                           | Good                     | Error                                 |  |
| 6    | Sensor ON/<br>OFF Test             | Tests all Validator and<br>Transport Sensors                              | $OFF \to ON$             | No Change                             |  |
| 7    | DIP Switch<br>Test                 | Tests the DIP Switch<br>Block Switches                                    | $OFF \to ON$             | No Change                             |  |
|      |                                    |                                                                           |                          | Red Flash                             |  |
| 8    | 8 Banknote<br>Acceptance<br>Test   | Tests the Transport,<br>Validation, Stacking<br>and Reject<br>performance | Yellow Flash             | Yellow Flash<br>Banknote Jam<br>Error |  |
|      | Mode)                              |                                                                           |                          | Green Flash<br>Reject Error           |  |
| 9    | ICB Control<br>Ticket<br>Read Mode | Setup of the ICB<br>System using Tickets                                  | Green Flashes 3<br>Times | Green Flash<br>Reject Error           |  |

Refer to Table 4 to view the Sensor Test Indications. For the Banknote Acceptance Test Error Codes, refer to Tables 5, 6, or 7.

7

┛

#### Table 4 lists the iVIZION<sup>®</sup> Unit's Sensor Test Indications. **Table 4** Sensor Test Conditions

| Action                        | Sensor                          | LED Indication |
|-------------------------------|---------------------------------|----------------|
|                               | ENTRANCE                        |                |
|                               | CIS L2                          |                |
| Open the Validator Cover      | CIS L1                          |                |
| Open the validator Cover      | CIS R1                          | OFF -> ON      |
|                               | CIS R2                          |                |
|                               | EXIT                            |                |
| Open the Transport Cover      | Feed-In                         |                |
| Open the transport Cover      | Feed-Out                        | OFF -> ON      |
| Remove Cash Box               | Cash Box Seated & Size<br>Check | $OFF \to ON$   |
| Move Cash Box Pusher<br>Plate | Nearly Full                     | $OFF\toON$     |
| Move Pusher Assembly          | Pusher Home Sensor              | $OFF \to ON$   |

8

Г

L

iVIZION<sup>®</sup> Operational Errors are indicated by the number of **RED** LED flashes. Count the flashes that exist in between the longer pause periods to determine the Error Code number indicated in Table 5.

| RED<br>Flashes | Error Type                       | Cause and Solution                                     |
|----------------|----------------------------------|--------------------------------------------------------|
| 1              | Stacker Full                     | Detected a Cash Box Full condition                     |
| 2              | CPU Comm Error<br>(Processors)   | Communications Error between<br>Processor (CPU) Boards |
| 3              | Sensor Adjustment Error          | Abnormal Sensor Adjustment condition<br>encountered    |
| 4              | Speed Error                      | Transport Motor Speed is incorrect                     |
| 5              | EEPROM Error                     | No Initial Sensor Adjustment                           |
| 6              | Transport Error                  | Transport or Stacker jam condition                     |
| 7              | Reject Error                     | Jam condition during a Banknote<br>Reject operation    |
| 8              | Stacker Pusher<br>Movement Error | Jam in the Stacker Assembly                            |
| 9              | Pusher Position Error            | Pusher Plate Sensor Error                              |
| 10             | No Cash Box                      | Cash Box not detected                                  |
| 11             | No Acceptor Head                 | Acceptor Head Cover is not closed                      |
| 12             | Anti-String Error                | Sensors detected irregular movement                    |
| 13             | Reserved                         | N/A                                                    |
| 14             | Damaged Processor<br>(CPU) Board | Processor (CPU) component failure                      |
| 15             | Memory Error                     | ROM/RAM Failure – CPU Board                            |

#### Table 5 Operational Error Codes

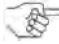

NOTE: Refer to the "iVIZION<sup>®</sup> Series Operation and Maintenance Manual" (JCM Part No. 960-100929R) for a full description of errors and corrective actions.

9

# iVIZION® Units BANKNOTE JAM ERRORS

Banknote Jam Errors are indicated by the number of YELLOW LED flashes. Count the flashes that exist in between the longer pause periods to determine the Error Code number indicated in Table 6. Table 6 Banknote Jam Error Codes

| YELLOW<br>Flashes | Error Type          | Cause and Solution                |
|-------------------|---------------------|-----------------------------------|
| 1                 | Reserved            | N/A                               |
| 2                 | Entrance Sensor Jam | Check/Clean the Entrance Sensor   |
| 3                 | CIS Sensor Jam      | Check/Clean the CIS Sensor        |
| 4                 | Exit Sensor Jam     | Check/Clean the Exit Sensor       |
| 5                 | Feed-In Sensor Jam  | Check/Clean the Feed-In Sensor    |
| 6                 | Feed-Out Sensor Jam | Check/Clean the Feed-Out Sensor   |
| 7                 | Cash Box Jam        | Check for Jammed Note in Cash Box |
| 8                 | Reserved            | N/A                               |
| 9                 | Reserved            | N/A                               |
| 10                | Reserved            | N/A                               |
| 11                | Reserved            | N/A                               |
| 12                | Reserved            | N/A                               |
| 13                | Reserved            | N/A                               |
| 14                | Reserved            | N/A                               |
| 15                | Reserved            | N/A                               |

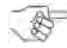

NOTE: Refer to the "iVIZION<sup>®</sup> Series Operation and Maintenance Manual" (JCM Part No. 960-100929R) for a full description of errors and corrective actions.

10

Г

Banknote Reject Errors are indicated by the number of **GREEN** LED flashes. Count the flashes that exist in between the longer pause periods to determine the Error Code number indicated in Table 7.

| GREEN<br>Flashes | Error Type                       | Cause and Solution                                            |
|------------------|----------------------------------|---------------------------------------------------------------|
| 1                | Banknote Insertion Error         | Skewed Insertion                                              |
| 2                | UV Sensor Error                  | Check/Clean the UV Sensors                                    |
| 3                | Banknote Detected in<br>Acceptor | Check/Clean Banknote Path                                     |
| 4                | Adjustment Error                 | Check/Clean the CIS/Transmissive<br>Sensors                   |
| 5                | Transport Timing Error           | Check Motor Speed                                             |
| 6                | Denomination Error               | Banknote not validated, Check/Clean all Sensors               |
| 7                | Photo Pattern Error              | Banknote Pattern not recognized,<br>Clean Path                |
| 8                | Photo Level Error                | Check/Clean the Banknote Path                                 |
| 9                | INHIBIT Error                    | Banknote rejected due to DIP Switch setting condition         |
| 10               | Reject Command                   | Host commanded Banknote reject                                |
| 11               | Ticket Error                     | Ticket inserted Upside Down                                   |
| 12               | Transport/Stacker Error          | Sensors blocked in Stacker                                    |
| 13               | Banknote Length Error            | Banknote length longer than specified,<br>Check Banknote Type |
| 14               | Photo Pattern Error              | Banknote pattern not recognized, Clean<br>Path                |
| 15               | Banknote Identity Error          | Unidentified Banknote, Check Sensors,<br>Clean Path           |

| Toble 7  | Ponknoto | Dojoot | Error | Codoo |
|----------|----------|--------|-------|-------|
| I able 1 | Danknole | Reject | EIIOI | Codes |

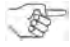

NOTE: Refer to the "iVIZION<sup>®</sup> Series Operation and Maintenance Manual" (JCM Part No. 960-100929R) for a full description of errors and corrective actions.

© 2013, JCM Global, Corporation

# iVIZION® Units INTELLIGENT CASH BOX (ICB) ERRORS

ICB<sup>®</sup> Errors are indicated by the number of **BLUE** LED flashes. Count the flashes that exist in between the longer pause periods to determine the Error Code number indicated in Table 8.

| BLUE<br>Flashes | Error Type               | Cause and Solution                                            |
|-----------------|--------------------------|---------------------------------------------------------------|
| 1               | Reserved                 | N/A                                                           |
| 2               | ICB Function Error       | RFID Module in Cash Box not detected (Verify presence)        |
| 3               | ICB Read/Write Error     | ICB Communications Failure                                    |
| 4               | ICB Data Error           | Data is incorrect / Hardware Failure                          |
| 5               | ICB Number Error         | Mismatch of Asset Number between<br>Cash Box and iVIZION Unit |
| 6               | ICB Initialization Error | Replace Cash Box with a cleared Box                           |
| 7               | Reserved                 | N/A                                                           |
| 8               | Reserved                 | N/A                                                           |
| 9               | Reserved                 | N/A                                                           |
| 10              | Reserved                 | N/A                                                           |
| 11              | Reserved                 | N/A                                                           |
| 12              | Reserved                 | N/A                                                           |
| 13              | Reserved                 | N/A                                                           |
| 14              | Reserved                 | N/A                                                           |
| 15              | Reserved                 | N/A                                                           |

#### Table 8 ICB Error Codes

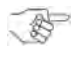

NOTE: Refer to the "iVIZION<sup>®</sup> Series Operation and Maintenance Manual" (JCM Part No. 960-100929R) for a full description of errors and corrective actions.

# **IVIZION<sup>®</sup> - DOWNLOAD TOOL**

### Using the JCM BlueWave-2 Download Tool

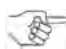

NOTE: Refer to the "BlueWave 2.0™ Download Tool Operators Guide" (JCM Part No. 960-000924R) for detailed instructions.

Perform the following procedure to initiate a Software Download:

- 1. Copy the required Software File to be downloaded into a "DOWNLOAD" Folder on a Standard SD Memory Card.
- 2. Insert the SD Memory Card into the BlueWave Tool.
- 3. Ensure that Power is applied to the iVIZION<sup>®</sup> Unit.
- 4. Turn the BlueWave Device's Power **ON**, and confirm that the Battery Life LED is illuminated Green.
- Confirm that the SD Memory Card Status LED initially lights Orange and then turns Green.
- 6. Connect the BlueWave Device to the PC using a Male-A to Male mini-B USB Cable.
- The upper most BlueWave Device Status LED will light Green when the BlueWave is communicating with the iVIZION<sup>®</sup> Unit.
- 8. Press the "**LOAD**" Button on the BlueWave Device to begin the required Software Download.
- 9. The BlueWave Device Status LED will display the following LED States:
  - a. **Orange** while the iVIZION<sup>®</sup> Memory is being erased, then
  - b. Alternates between Green and Red while the Software file is being transferred to the iVIZION<sup>®</sup> Unit then
  - c. Orange during the CRC verification check. When the upper most BlueWave Device Status LED (Top) and the center SD Memory LED (Middle) BOTH light Green, the download was successfully completed.
  - d. Turn the BlueWave Power Switch to OFF; disconnect the USB Cable, and reset the iVIZION Unit to its Normal Operating State.

The BlueWave Tool Downloading process is now complete.

# iVIZION® Units **PREVENTATIVE MAINTENANCE**

To maintain the iVIZION<sup>®</sup> properly, the following conditions must be periodically performed:

- Keep the bill path, rollers and belts clean
- The Sensor Lenses are transparent, handle them with care. To clean them, use a dry Micro-fiber, lint-free cloth. If the dry lintfree cloth does not clean them thoroughly, use a mild, non-abrasive detergent mixed with water to clean the Sensors. Wipe off any excess moisture from the iVIZION<sup>®</sup> Unit's surfaces.

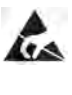

# WARNING: Do not use Alcohol, paint thinner, Solvents or citrus based solutions for cleaning any surfaces!

# **CASH BOX PREVENTATIVE MAINTENANCE**

The following Periodic Maintenance checks must be routinely performed:

- Use Compressed Air to blow out the Paper fibers and any 1. other debris that may have build up in the Cash Box.
- Clean the Stacker Feed Belts using a lint free cloth with a 2 mild soap/water solution.

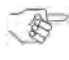

NOTE: The Stacking assembly may need to be removed from the Cash Box and disassembled to properly clean.

Check the Belts and all moving parts for wear and proper 3. positioning. If this assembly does not operate properly, it will increase Banknote jams.

14

┛

Г

# JCM International Offices

## Japan Cash Machine Germany GmbH

Muendelheimer Weg 60 D-40472 Duesseldorf Germany Phone: +49-211-530-645-60 Fax: +49-211-530-645-85 E-mail: support@jcmglobal.eu

# JCM United Kingdom Ltd.

Unit B, Third Avenue Denbigh West Business Park Bletchley Milton Keynes Buckinghamshire MK1 1EJ Phone: +44 (0) 190-837-7331 Fax: +44 (0) 190-837-7834 E-mail: info@jcmglobal.eu

# JCM Gold (HK) Ltd.

Unit 1-7, 3/F., Favor Industrial Centre 2-6 Kin Hong Street, Kwai Chung, N.T. Hong Kong Phone: +852-2429-7187 Fax: +852-2929-7003 E-mail: asiapactechsupport@jcmglobal.com

> iVIZION® Units Quick Reference Guide

0

Part No. 960-000160R\_Rev. 2

© 2013, JCM Global, Corporation

# JCM International Offices

# JCM American

925 Pilot Road, Las Vegas, NV 89119 Phone: +1-702-651-0000 Fax: +1-702-644-5512 E-mail: support@jcmglobal.com

## **USA Regional Offices**

Illinois Office 3000 Dundee Road, Ste. #402 Northbrook, IL 60062 Office: (847) 418-3354 Fax: (847) 418-3357

Mississippi Office 4063 Ginger Drive, Ste. B D'Iberville, MS 39540 Office: (228) 344-8601 Fax: (228) 354-8608

iVIZION® Units Quick Reference Guide

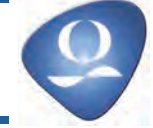

Part No. 960-000160R\_Rev. 2

Г

© 2013, JCM Global, Corporation